|                        | MyTech                                                                                                    |                                                                                                    |  |  |  |  |  |
|------------------------|----------------------------------------------------------------------------------------------------|----------------------------------------------------------------------------------------------------|--|--|--|--|--|
| Raiderlink             | TTU / MyTech                                                                                                    |                                                                                                    |  |  |  |  |  |
| Home                   |                                                                                                    |                                                                                                    |  |  |  |  |  |
| MyTech                 | <b>.</b>                                                                                                    |                                                                                                    |  |  |  |  |  |
| Employee               | Registration and Financials                                                                                                    | Action Items 😵 Register                                                                                                    |  |  |  |  |  |
| News/Events            | Your R# is Notice: Texas Tech University is committed to prioritizing student health                                                                                                    | Notice: Texas Tech University is committed to prioritizing student health<br>and safety. While we never anticipate a major change in published class<br>schedules, there is a possibility that courses you register for may change in<br>how they are delivered. For excreme serverse the scheduled to be trauble |  |  |  |  |  |
| Advisor                | schedules, there is a possibility that courses you register for may change in<br>how they are delivered. Some courses currently scheduled to be taught<br>face-to-face may end up being delivered fully online or using a hybrid | face-to-face may end up being delivered fully online or using a hybrid<br>modality. These kinds of changes will not impact class meeting times in a<br>way that would change your schedule.                                                                                                    |  |  |  |  |  |
| Available Budget <     | modality. These kinds of changes will not impact class meeting times in a<br>way that would change your schedule.                                                                                                    | Undergraduate: Apply To Graduate   Transfer Credit Res                                                                                                    |  |  |  |  |  |
| Faculty                | Texas Tech Mobile<br>MyTech resources and more are now available on your mobile devices, for<br>more information or to download, go to http://mobile.texastech.edu                                                               | Graduate: Apply To Graduate  Registration Resou                                                                                                    |  |  |  |  |  |
| Grad School            | Manage My Enrollment                                                                                                    | Update Mailing Address (0) 20, 2019) Update Mailing Address (0)                                                                                                    |  |  |  |  |  |
| A&F Work Tools         | Registration                                                                                                    | Update Local Address • Official 1                                                                                                    |  |  |  |  |  |
| Payroll & Tay          | Current Term                                                                                                    |                                                                                                    |  |  |  |  |  |
|                        | • Grades                                                                                                    |                                                                                                    |  |  |  |  |  |
| esearch Administration | <ul> <li>Transcript</li> </ul>                                                                                                    |                                                                                                    |  |  |  |  |  |
| My Content             | Manage My Finances                                                                                                    |                                                                                                    |  |  |  |  |  |
| Cognos                 | Student Business Services     eBill                                                                                                    | To access your student eBill account                                                                                                    |  |  |  |  |  |
|                        | Paying the Bill Checklist                                                                                                    | to edit or delete saved payment                                                                                                    |  |  |  |  |  |
|                        | My Direct Deposit                                                                                                    | information, click on the "eBill" link                                                                                                    |  |  |  |  |  |
|                        | International Payments                                                                                                    |                                                                                                    |  |  |  |  |  |
|                        | Global Electronic Consent                                                                                                    | from the Student Business Services<br>menu in the Registration and                                                                                                    |  |  |  |  |  |
|                        | Important Changes to 2018 1098-T                                                                                                    |                                                                                                    |  |  |  |  |  |
|                        | 1098T - View and Print                                                                                                    |                                                                                                    |  |  |  |  |  |
|                        | Elect to Pay Application New                                                                                                    |                                                                                                    |  |  |  |  |  |
|                        | Student Financial Aid & Scholarships     Financials section of Raiderlink.                                                                                                    |                                                                                                    |  |  |  |  |  |

Ī

R

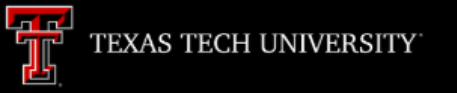

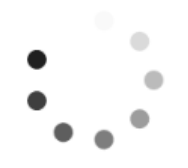

A new window will open. It will take a few moments for eBill to load.

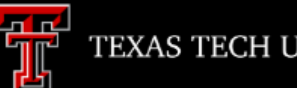

## Announcement

Welcome to Texas Tech University's Banner eBill service

A Credit Card Service Fee program will be implemented beginning December 12, 2016 and will apply to student account payments made via credit card on or after that date.

 A 2% (\$3 minimum) non-refundable fee from the credit card processor will be added to all credit card payments

 Credit card payments must be processed online through the eBill system

· If you choose to pay by credit card, you will no longer have the ability to save that payment information or schedule automatic payments

For more information visit the SBS web page www.sbs.ttu.edu and click the 'LEARN MORE' button under the Credit Card Service Fee.

Student Account My Profile Setup ID: XXXXX Balance \$4,937.50 Authorized Users Make Payment View Activity Enroll in Payment Plan Personal Profile Payment Profile Security Settings To edit or delete a previously saved payment method, click on the "Payment Profile" button.

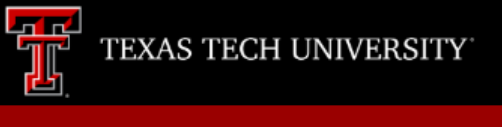

## My Profile

| Personal Profile                                                                                                    | Payment Profile | Security Settings |                |  |  |  |  |  |  |
|----------------------------------------------------------------------------------------------------|-----------------|-------------------|----------------|--|--|--|--|--|--|
| A saved payment method securely stores the account information for a bank account. To get started, select the Add New Payment Method option on this page. |                 |                   |                |  |  |  |  |  |  |
| Saved Paymen                                                                                                    | t Methods       |                   |                |  |  |  |  |  |  |
| Payment methods                                                                                                    | :               | Modified          | Action         |  |  |  |  |  |  |
| Red's Credit Union Checking                                                                                                    |                 | 10/19/18 16:06:10 | \$             |  |  |  |  |  |  |
|                                                                                                    |                 |                   | Edit<br>Delete |  |  |  |  |  |  |
| Add New Payr                                                                                                    | nent Method     | 2                 |                |  |  |  |  |  |  |
| Method                                                                                                    | Select Method   | ▼ Select          |                |  |  |  |  |  |  |
| Electronic Check - Payments can be made from a personal checking or savings account.                                                                      |                 |                   |                |  |  |  |  |  |  |

Click on the gear icon under "Action" and select the action you wish to take.

Logged in as:

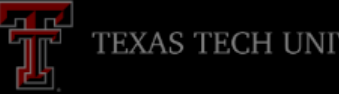

## Edit Payment Method

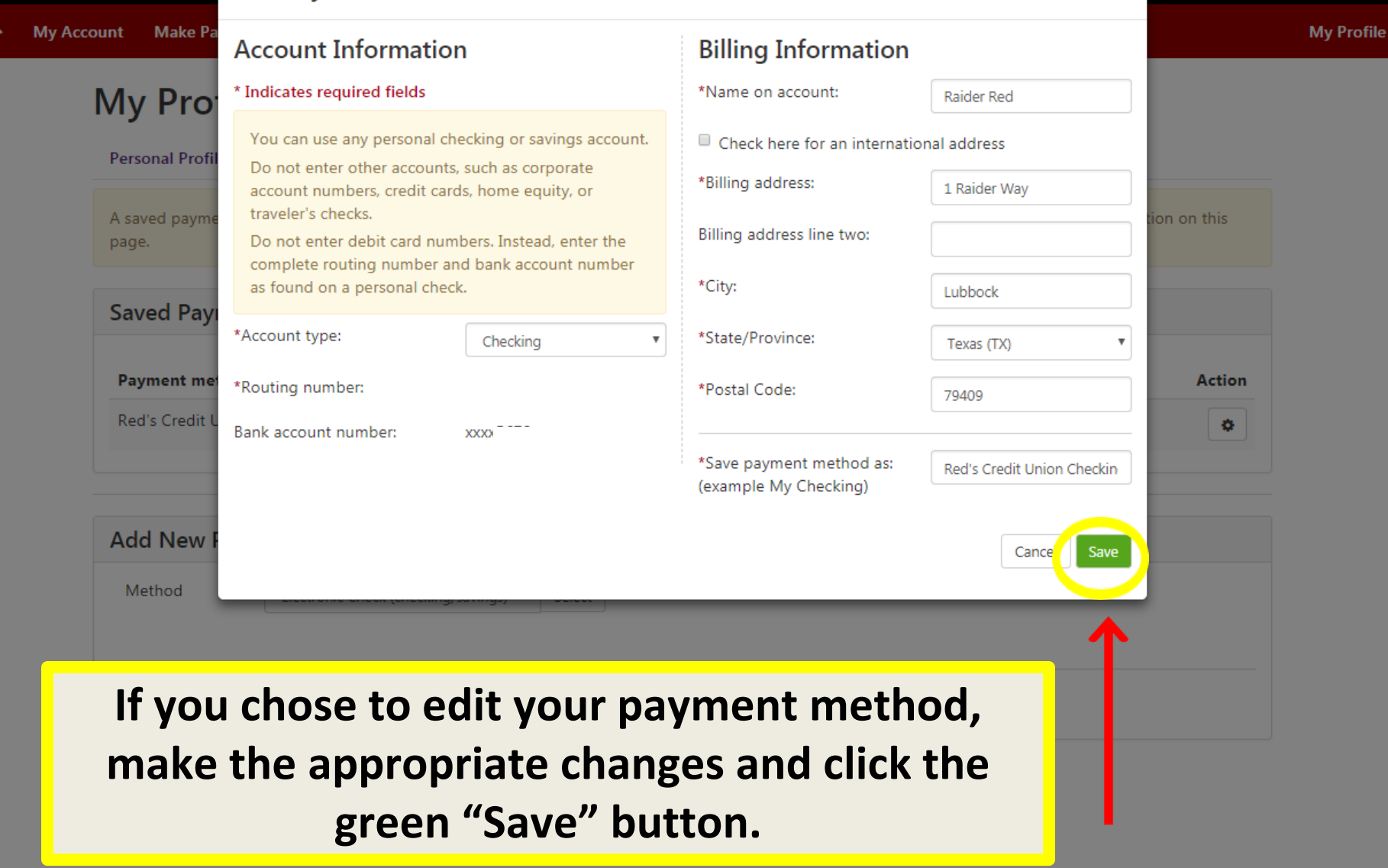

| Logout 🕩

| TEXA     | S TECH UNIVERSITY                                                                                  | User Profile                                                                                           | ×              | Logged in as:              | Logout (   |  |  |
|----------|----------------------------------------------------------------------------------------------------|----------------------------------------------------------------------------------------------------|----------------|----------------------------|------------|--|--|
| 🖌 My Acc | count Make Payment Payment                                                                         | Are you sure you want to remove your Red's Credit Union Checking pr                                    | ofile          |                            | My Profile |  |  |
|          | My Profile<br>Personal Profile Payment Profile<br>A saved payment method securely<br>page.         | Cance Security Settings<br>stores the account information for a bank account. To get started, select t | he Add New Pay | ment Method option on this |            |  |  |
|          | Saved Payment Methods Payment methods Action                                                       |                                                                                                    |                |                            |            |  |  |
|          | If you chose to delete your payment method, confirm your choice by clicking the green "OK" button. |                                                                                                    |                |                            |            |  |  |
|          | Method Select Metho                                                                                | d • Select                                                                                             |                |                            |            |  |  |
|          | Electronic Check - Payments can b                                                                  | e made from a personal checking or savings account.                                                    |                |                            |            |  |  |